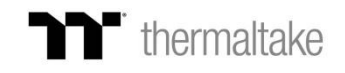

## **TT RGB Plus Alexa Skill Settings SOP**

Go to <u>www.amazon.com</u> and log in use a Amazon account. Next to the search bar, Click the "All" tab and select "Alexa Skills".

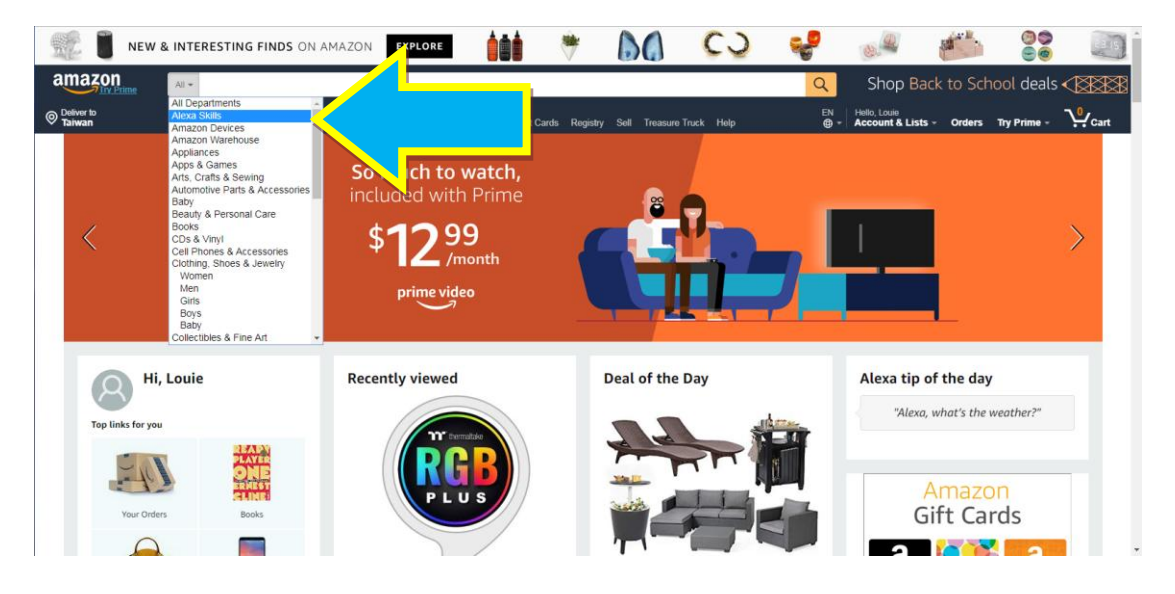

Search "TT RGB Plus" and Select this skill.

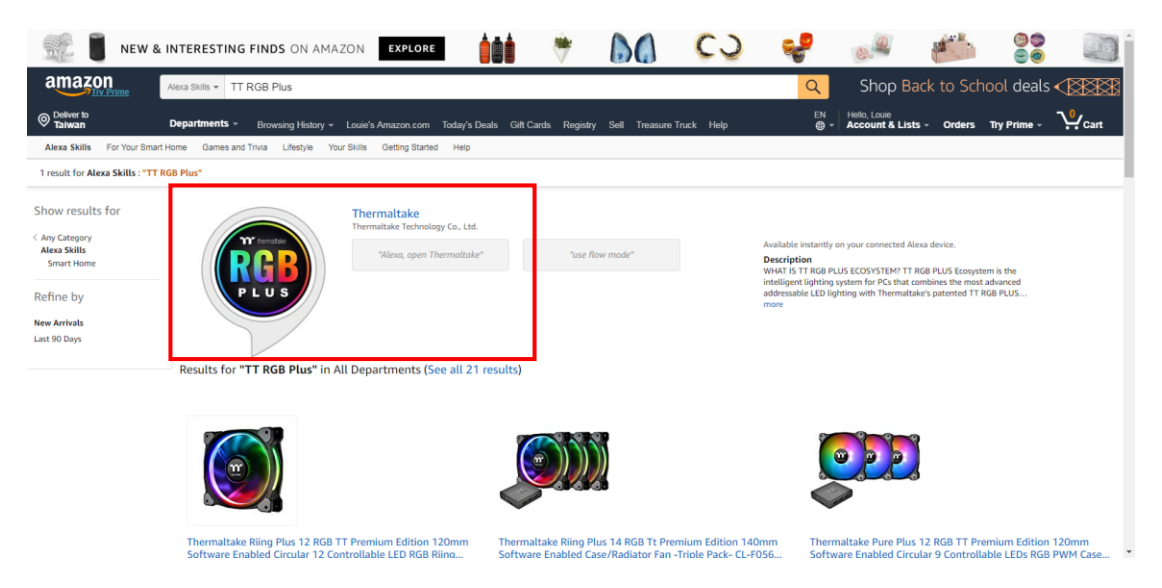

## Click "Enable".

| NEW & INTERESTING FINDS ON AMAZON                                                                                                    |                                                                                                    | * 60                                                                                                   | CO                                                                                       | ಳ 🧈 🍋 ee                                                                                                    | 215              |
|----------------------------------------------------------------------------------------------------|----------------------------------------------------------------------------------------------------|----------------------------------------------------------------------------------------------------|------------------------------------------------------------------------------------------|----------------------------------------------------------------------------------------------------|------------------|
| Alexa Skills - TT RGB Plus                                                                                                    |                                                                                                    |                                                                                                    |                                                                                          | Shop Back to School deal                                                                                                    | ls <b>( 1888</b> |
| Departments * Browsing History * Louie's Ama                                                                                                    | azon.com Today's Deals Gift Card                                                                                       | ls Registry Sell Treasure                                                                              | Truck Help                                                                               | EN Hello, Louie<br>⊕ - Account & Lists - Orders Try Prime -                                                                                        | Cart             |
| Alexa Skills For Your Smart Home Games and Trivia Lifestyle Your Skills Ge                                                                                                    | tting Started Help                                                                                                    |                                                                                                    |                                                                                          |                                                                                                    |                  |
| gifts 💿 🏹 🛻 Find cool gifts for te                                                                                                    | EIS Shop now -                                                                                                    |                                                                                                    |                                                                                          |                                                                                                    |                  |
| < Back to search results for "TT RGB Plus"                                                                                                    |                                                                                                    |                                                                                                    |                                                                                          |                                                                                                    |                  |
| by Thermaltal<br>by Thermaltale Techno<br>Rate: Giddance Sugge<br>christich o<br>Free to Enable                                                                                                    | KE<br>logy Co., Ltd.<br>sted                                                                                           |                                                                                                    |                                                                                          | Get this Skill Enable Account linking required                                                                                                    |                  |
| "Alexa, open Then                                                                                                    | noltoke" "use flow me                                                                                                  | ode"                                                                                                   |                                                                                          | This skill needs permission to access:                                                                                                    |                  |
|                                                                                                    |                                                                                                    |                                                                                                    |                                                                                          | Share 🗹 🛐 💓 👰                                                                                                    |                  |
| Description<br>WHAT IS TT RGB PLUS ECOSYSTEM<br>TT RGB PLUS Ecosystem is the intelligent lighting system for<br>nearly unlimited possibilities for playing with colors, synchrono<br>strips and neptherals. The patternet of software allows surss to | Cs that combines the most advanced i<br>zing lights to games, music, CPU temp<br>hange the light modes, colors, speeds | addressable LED lighting with 1<br>peratures or other TT RGB PLUS<br>i, brightness, fan speeds, and is | 'hermaltake's patented TT<br>i products, including case fa<br>even compatible with AI vo | RGB PLUS Software: TT RGB PLUS ecosystem provides<br>ans, CPU/VGA waterblocks, AIO CPU coolers, PSUs, LED<br>sice control in Amazon Alexa devices. |                  |

The skill requires access to the country and postal code that is configured with the Alexa device. Please allow and click "Save Permissions".

|                                              | TING FINDS ON AMAZON EXPL                                                                                                    | ORE                                                                                                    | * 60                                                          | C)                 | <b>.</b>                                         | 0.4                                                                                                    | are.                                        |      |
|----------------------------------------------|----------------------------------------------------------------------------------------------------|----------------------------------------------------------------------------------------------------|---------------------------------------------------------------|--------------------|--------------------------------------------------|----------------------------------------------------------------------------------------------------|---------------------------------------------|------|
| amazon Aexa Glilla                           | • TT RGB Plus                                                                                                    |                                                                                                    |                                                               |                    | Q                                                |                                                                                                    |                                             |      |
|                                              |                                                                                                    |                                                                                                    |                                                               |                    |                                                  |                                                                                                    |                                             | Cart |
| Alexa Skills For Your Smart Home Ga<br>gifts | Find cool gifts for teens                                                                                                    | Started Help                                                                                                    |                                                               |                    |                                                  |                                                                                                    |                                             |      |
|                                              | Thermaltake<br>by Thermalitake Technology,<br>have: Coldance Suggested<br>thermology of the Coldance Suggested<br>thermology of the Coldance Suggested<br>the Coldance Suggested<br>the Coldance Suggested<br>the Coldanc | Skill Permissions Thermattake is requesting Device Country and Postz Allow this skill to access the Alena devices. | g the following:<br>al Code<br>country and postal code config | x<br>ured for your | Maning<br>This isk<br>- Dev<br>By eno<br>your as | e this Skill<br>Diactele skill<br>Link Account<br>Account limiting equ<br>All meeds permission to<br>les Country and Postal<br>Manage Permissio<br>Manage Permissio<br>Share EM ER St | ived<br>Code -<br>Code -<br>cressed ion all |      |
| Description                                  |                                                                                                    |                                                                                                    |                                                               |                    |                                                  |                                                                                                    |                                             |      |

**Notice**: Please allow this page to show pop-ups, to launch TT RGB Plus "Login/Sign Up" page.

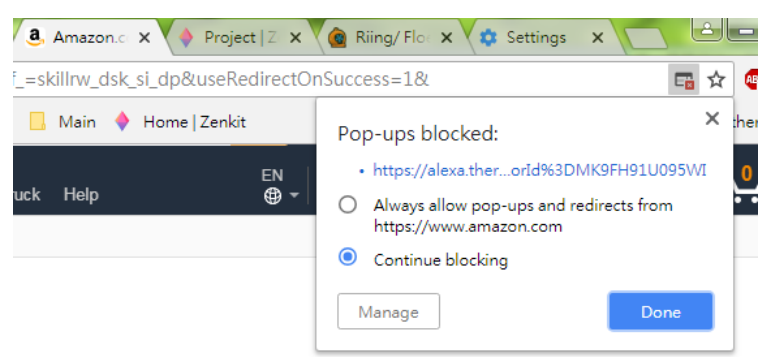

Login with TT DPS G (SPM) account.

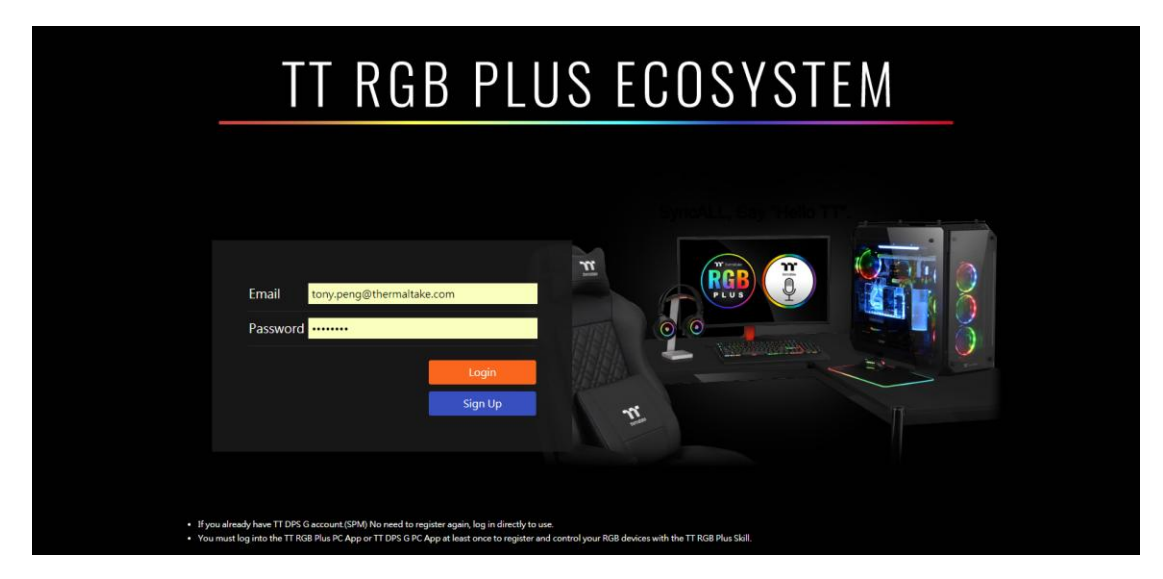